# 从第三方系统中打开Smartbi模块

## 1. 说明

在某些项目的系统集成中,用户可能希望集成 Smartbi 的功能模块,比如用户管理,这时候可以使用openmodule.jsp(完整地址类似http://ip:port/smartbi/vision/openmodule.jsp)通过在 URL 后带各种参数,集成不同的模块。

目前支持集成的模块有:发布的目录或资源、系统运维、用户管理、会话管理、个人设置、消息中心、审核流程等。

## 2. 基本参数

下面的四个参数是集成任何模块时,都必须传入的基本参数。但如果已经单点登录过,就不需要在 URL 中再传递用户名和密码了,除非希望以一个新的用户去集成指定模块。

| 模块分<br>类 | 基本参数                                                                                                    |
|----------|----------------------------------------------------------------------------------------------------|
| 所有模块     | <ul> <li>user: 登录Smartbi的用户名;</li> <li>password: 登录Smartbi的密码;</li> <li>id: 模块id,参数值请见四、可集成模块对应参数说明</li> <li>showbanner: 是否显示Smartbi的标题栏。不设置此参数或设置为false时,不显示标题栏;设置为true时,则显示。</li> </ul> |

传递上述四个参数,集成**分析展现**模块的访问地址,如下所示。

http://localhost:18080/smartbi/vision/openmodule.jsp? id=Analysis&showbanner=false&user=admin&password=manager

效果如下所示。

| ▶ 从第三方系统中打开smartbi模块 × 新标签页                                                                                                    | ×   +                                                                                                    | - 🗆 X                     |
|----------------------------------------------------------------------------------------------------|----------------------------------------------------------------------------------------------------|---------------------------|
| $\leftarrow$ $\rightarrow$ C $($ wiki.smartbi.com.cn/pages/viewpage                                                                            | e.action?pageId=44499875                                                                                                    | 🖈 送 😩 O                   |
| 📰 应用 📙 Smartbi 📙 学习 📙 在线网站 📙 idea                                                                                                    | Spring boot 📙 js 📕 RBAC 📕 SET 📀 维普论文检测【官 📕 set答辩                                                                                                    | œ'⊺941 I                  |
| <ul> <li>与第三方系统资源集成</li> <li>从第三方系统链接转到Smartbi</li> <li>从第三方系统中新建Smartbi资源</li> <li>从第三方系统中打开Smartbi资源</li> </ul>                              | 所有<br>e user: 登录Smartbi的用户名;<br>使 password: 登录Smartbi的密码;<br>id: 模块id, 参数值请见四、可集成模块对应参数说明<br>showbanner: 是否显示Smartbi的标题栏。不设置此参数或设置为false时,<br>不显示标题栏; 设置为true时,则显示。                                                                                                  | <ul> <li>拥有的权限</li> </ul> |
| <ul> <li>从第三方系统中打开smartbi模块</li> <li>集成第三方Java系统并传参数值</li> <li>从第三方系统中单点登录Smartbi</li> <li>用第三方系统接管Smartbi相关功能</li> <li>与第三方GIS系统集成</li> </ul> | <ul> <li>传递上述四个参数,集成分析展现模块的访问地址,如下所示。<br/>http://localhost:18080/smartbi/vision/openmodule.jsp?<br/>id=Analysis&amp;showbanner=false&amp;user=admin&amp;password=manager</li> <li>附加参数</li> <li>除了基本参数外,各个模块还有一些其它参数可供设置。分别说明如下(下表中的弃用,是相<br/>statue=5-1)</li> </ul> |                           |
| • 钉钉集成Smartbi指南                                                                                                    | 参数名称 说明 修改                                                                                                    |                           |
| • 企业微信扩展包使用流程                                                                                                    | displaycustom 定制管理, 原v8版本有这个参数。 V9弃用                                                                                                    |                           |
| > 自定义任务开发指南                                                                                                    | resaudit 资源审核,原v8版本有这个参数。 V9弃用                                                                                                    |                           |
| • 参数控件开发指南                                                                                                    |                                                                                                    |                           |
| > 二次开发接口                                                                                                    | 集成模块与参数对应关系                                                                                                    |                           |
| > 图形扩展指南                                                                                                    | 具体每个模块的集成示例请贝集成示例.                                                                                                    |                           |

# 3. 附加参数

除了基本参数外,各个模块还有一些其它参数可供设置。分别说明如下(下表中的<mark>弃用</mark>,是相对于V8版本)。

| 参数名称          | 说明                | 修改   |
|---------------|-------------------|------|
| displaycustom | 定制管理, 原v8版本有这个参数。 | V9弃用 |
| resaudit      | 资源审核,原v8版本有这个参数。  | V9弃用 |

| • 1. 说明                      |
|------------------------------|
| • 2. 基本参数                    |
| • 3. 附加参数                    |
| • 4. 集成模块与参数对应关系             |
| • 5.注意事项                     |
| • 6. 集成示例                    |
| <ul> <li>6.1 我的空间</li> </ul> |
| • 6.2 管理                     |
| <ul> <li>6.3 找的设置</li> </ul> |
| • 6.4 消息中心                   |

6.5 应用6.6 审核流程

# 4. 集成模块与参数对应关系

• 具体每个模块的集成示例请见集成示例。

| 模块                                   | id参<br>数                   | 附加参数(可选项)                       |
|--------------------------------------|----------------------------|---------------------------------|
| 数据门户                                 | DataPor<br>tal             | showleftpanel 显示左侧栏;            |
| 数据连接                                 | Database                   | showleftpanel 显示左侧栏;            |
| 数据准备                                 | DataPro<br>vider           |                                 |
| 数据挖掘                                 | DataMin<br>ing             |                                 |
| 分析展现                                 | Analysis                   | showleftpanel 显示左侧栏;            |
| 资源发布                                 | Publish                    | showleftpanel 显示左侧栏;            |
| 公共设置                                 | Settings                   | showleftpanel 显示左侧栏;            |
| 系统运维                                 | systemm<br>anager          |                                 |
| 用户管理                                 | userman<br>ager            |                                 |
| 用户管<br>理 -> 用<br>户管理                 | user                       |                                 |
| 用户管<br>理 -> 角<br>色管理                 | role                       |                                 |
| 用户管<br>理 -> 角<br>色管理 -<br>> 资源<br>授权 | roleres<br>permiss<br>ion  | rolename(必须): 角色名称。查看该角色的资源授权。  |
| 用户管<br>理 -> 角<br>色管理 -<br>> 操作<br>授权 | rolefun<br>cpermis<br>sion | rolename (必须): 角色名称。查看该角色的操作授权。 |
| 会话管理                                 | session<br>managem<br>ent  |                                 |
| 个性设置                                 | myopt<br>ion               |                                 |
| 我的设<br>置-> 基<br>本资料                  | myinfo                     |                                 |
| 我的设<br>置-> 拥<br>有的权限                 | mypurvi<br>ew              |                                 |
| 拥有发布<br>目录                           | mycatal<br>og              |                                 |
| 我的目录                                 | private<br>folder          |                                 |
|                                      | favorite                   |                                 |
| 发布目录                                 | display<br>catalog         | catalogid(必须):资源树目录ID,展示指定的发布资源 |

| 消息中心 | <ol> <li>【消息中心】</li> <li>10</li> <li>11</li> <li>12</li> <li>14</li> <li>15</li> <li>16</li> <li>17</li> <li>18</li> <li>18</li> <li>18</li> <li>10</li> <li>16</li> <li>16</li></ol> | ②【消息详情】: b64msg: 使用base64加密过后的JSON字符串,JSON字符串的格式为: {"id": 消息id, "category": 消息类型(包括: "sys", "notice", "warn", "private"(系统、通知公告、预警、私信))}。(消息id可通过RMI接口:<br>MessageModule.getMessageByCategory(String category, int pageNum, int pageSize, String title, Boolean<br>showUnread) 来获取, title为title的过滤条件, 未null时表示不过滤title) |
|------|----------------------------------------------------------------------------------------------------|----------------------------------------------------------------------------------------------------|
|      | create                                                                                                    |                                                                                                    |
| 审核流程 | mytask<br>(待<br>办)                                                                                                    |                                                                                                    |
|      | workflo<br>wmonito<br>r(流程<br>监控)                                                                                                    |                                                                                                    |
|      | workflo<br>w(流程<br>管理)                                                                                                    |                                                                                                    |
| 应用   | ①【应<br>用】 App                                                                                                    | 1、【应用商店】appstore。在该页面中无Tab栏,打开的应用详情为新窗口打开。                                                                                                    |
|      | lication                                                                                                    | 附件参数: order (可选): 应用的排序顺序; <b>不传值</b> : 默认使用发布时间排序; time: 发布时间; views: 访问量; installs                                                                                                    |
|      | ② 【<br>应用商                                                                                                    | 2、【应用详情】appdetail。                                                                                                    |
|      | 店】<br>appstore                                                                                                    | 附加参数: <b>appId (必须)</b> :应用id; isShowHead (可选):默认为true。                                                                                                    |
|      | ③【商<br>店运维<br>管理】a<br>ppopera<br>tion                                                                                                    |                                                                                                    |
|      | ④【应<br>用详<br>情】<br>appdeta<br>il                                                                                                    |                                                                                                    |
| 数据答疑 | DataFaq                                                                                                    |                                                                                                    |

# 5.注意事项

附加参数中的 catalogid都可以在指定节点的"资源属性"对话框上,从"节点ID"文本框中获取。

| 资源属性    |                                           | ×     |
|---------|-------------------------------------------|-------|
| 节点ID:   | I402883250162ff83ff8384dc01630088254205e5 |       |
| 名字:     | 组合分析导出                                    |       |
| 别名:     | 组合分析导出                                    |       |
| 路径:     | 资源定制\V8新特性\组合分析导出                         |       |
| 类型名:    | 组合分析                                      |       |
| 描述:     | 组合分析导出                                    |       |
| 创建人:    | 管理员                                       |       |
| 创建时间:   | 2018-04-26 14:14:30                       |       |
| 显示终端:   | 🗹 电脑 🔲 平板 🔲 手机                            |       |
| 自定义图标:  | 上传图片                                      |       |
| 移动端图标:  | 上传图片                                      |       |
| 移动端缩略图: | 选择文件 未选择任何文件                              |       |
|         |                                           |       |
|         | 确定(O) 耳                                   | 仅消(C) |

# 6.集成示例

# 6.1 我的空间

## 6.1.1 我的空间

支持id: privatefolder、favorite

http://localhost:8080/smartbi/vision/openmodule.jsp?id=privatefolder&showbanner=false

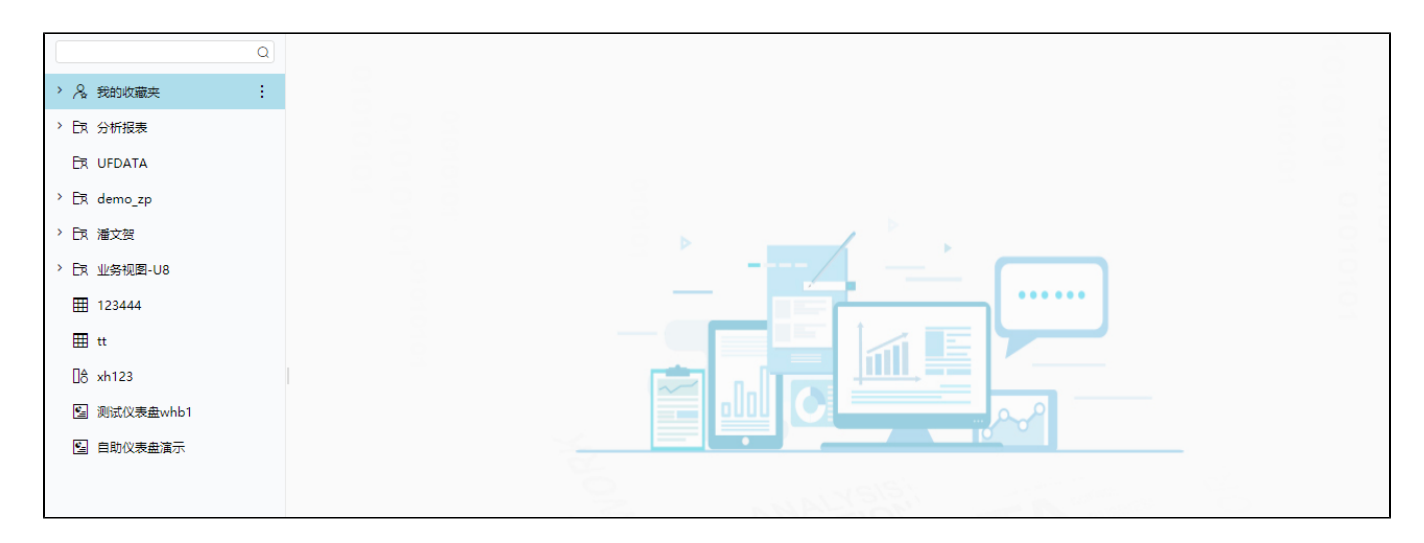

# 6.2 管理

## 6.2.1 系统运维

http://localhost:8080/smartbi/vision/openmodule.jsp?id=systemmanager&showbanner=false

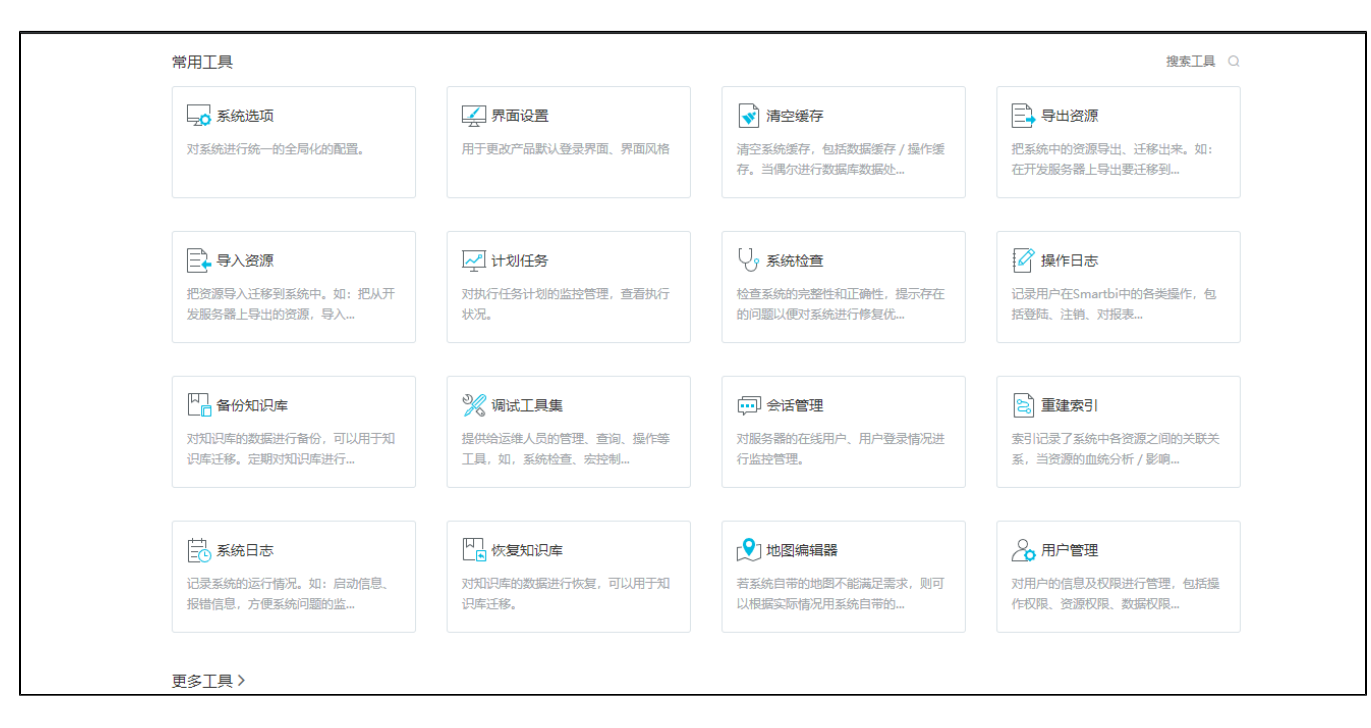

### 6.2.2 用户管理

管理员:

http://localhost:8080/smartbi/vision/openmodule.jsp?id=usermanager&showbanner=false

| 用户角色                     | 1 新                                                                       | 書组 🏖 新建用户 🏖 用户查找 🛃                      | 导入用户信息     |      |          |         |
|--------------------------|---------------------------------------------------------------------------|-----------------------------------------|------------|------|----------|---------|
| ~ 臼 根组                   | [首页]                                                                      | [上页] [下页] [尾页] 第 <mark>1 页</mark> ,共1页。 | 每页15 行,共7行 |      |          |         |
|                          |                                                                           | 组编号                                     | 名称         | 别名   | 描述       | 操作      |
| > 🖻 456                  |                                                                           | 456                                     | 456        | 456  |          | 0 1     |
| > 🖻 test                 | E                                                                         | 123                                     | test       | test |          | 0       |
|                          | A ROOT                                                                    | ROOT                                    | admin      | 管理员  | 系统管理员    | l 🗇 🛍 🕷 |
| ROOT admintest admintest |                                                                           | 0 🛍 🕷                                   |            |      |          |         |
|                          | A     ROOT     admintest     グロ       A     ROOT     demo     演示角色     グロ | l 🗇 🖻 💌                                 |            |      |          |         |
|                          | 8                                                                         | ROOT                                    | pjw        | pjw  |          | l 🗇 🖮 💌 |
|                          | 8                                                                         | ROOT                                    | user       | 普通用户 | 系统中的普通用户 | 0 🖻 🕷   |
|                          |                                                                           |                                         |            |      |          |         |
|                          |                                                                           |                                         |            |      |          |         |
|                          |                                                                           |                                         |            |      |          |         |
|                          |                                                                           |                                         |            |      |          |         |

#### 普通用户:

http://localhost:8080/smartbi/vision/openmodule.jsp?id=user&showbanner=false

| ~ 臼 根组   | 新建组<br>(首页) (上页) | 新建用户 泉 用户查找 泉<br>(下页) (尾页) 第1 页, 共1页 名 | 导入用户信息<br>项[15 行,共7行 |           |          |         |
|----------|------------------|----------------------------------------|----------------------|-----------|----------|---------|
| > 🖻 456  | 组编               | ie                                     | 名称                   | 别名        | 描述       | 操作      |
| > 🖻 test | E 456            | i                                      | 456                  | 456       |          | Ø 🛍     |
|          | E 123            | 1                                      | test                 | test      |          | 0       |
|          | A ROC            | от                                     | admin                | 管理员       | 系统管理员    | l 🗇 🗮 💌 |
|          | A ROC            | от                                     | admintest            | admintest |          | 1 🖬 💌   |
|          | A ROC            | от                                     | demo                 | 演示角色      |          |         |
|          | A ROC            | от                                     | pjw                  | pjw       |          | 0 🔟 🚿   |
|          | A ROC            | OT                                     | user                 | 普通用户      | 系统中的普通用户 | 0       |

#### 角色管理:

http://localhost:8080/smartbi/vision/openmodule.jsp?id=role&showbanner=false

| ~ 臼 根组   | <b>上。</b> 新建 | 角色 🚨 角色查找           |          |        |                                                                                                    |
|----------|--------------|---------------------|----------|--------|----------------------------------------------------------------------------------------------------|
|          |              | 名称                  | 别名       | 描述     | 操作                                                                                                    |
| > 🗄 456  | &            | Admins              | 管理角色     | 系统管理员  | 1 🛍 🔑 🏭                                                                                                    |
| > 🖻 test | 2            | dd                  | dd       |        | 1 🛍 🔑 🋍                                                                                                    |
|          | 2            | GroupAdmins         | 组管理员角色   | 组管理员角色 | 1 🛍 🔑 🎬                                                                                                    |
|          | 2            | hhh                 | hhh      |        | 1 🛍 🔑 🋍                                                                                                    |
|          | 2            | PowerUsers          | 高级用户角色   | 高级用户角色 | 1 🛍 🔑 🋍                                                                                                    |
|          | 2            | SpreadsheetAuditing | ssr审核数据  |        | 1 🛍 🔑 🎬                                                                                                    |
|          | 2            | SpreadsheetPublish  | ssr发布数据  |        | 1 🛍 🔑 🋍                                                                                                    |
|          | 2            | SpreadsheetSubmit   | ssr校验数据  |        | 1 🛍 🔑 🋍                                                                                                    |
|          | 2            | test_gnys           | 没有权限功能字体 |        | 1 🛍 🔑 🏭                                                                                                    |
|          | 2            | test1               | test1    |        | 1 🛍 🔑 🏭                                                                                                    |
|          | 2            | Users               | 普通角色     | 普通角色   | 1 🛍 🔑 🋍                                                                                                    |
|          | 2            | 测试搜索动作              | 测试搜索动作   |        | 1 🛍 🔑 🋍                                                                                                    |
|          | 2            | 权限                  | 资源权限     |        | 0       10       10         0       10       10         0       10       10         0       10       10         0       10       10         0       10       10         0       10       10         0       10       10         0       10       10         0       10       10         0       10       10         0       10       10         0       10       10         0       10       10         10       10       10         10       10       10         10       10       10         10       10       10         10       10       10         10       10       10         10       10       10         10       10       10         10       10       10         10       10       10         10       10       10         10       10       10         10       10       10         10       10       10 |

#### 资源授权 :

http://localhost:8080/smartbi/vision/openmodule.jsp?id=rolerespermission&showbanner=false&rolename=Admins

| 图例: 🗹 引用 🔽 查看 🗹 编辑 🗹 删除 🗹 再授权 |       |     |    |
|-------------------------------|-------|-----|----|
| 资源                            | 拥有的权限 | 应用到 | 操作 |
| > 🗟 数据连接                      |       |     |    |
| > 昆 自助ETL                     |       |     |    |
| > 🚺 业务主题                      |       |     |    |
| > 🕥 数据集                       |       |     |    |
| > 🖉 数据挖掘                      |       |     |    |
| > ፲፲ 分析报表                     |       |     |    |
| > 白 公共空间                      |       |     |    |
| > 4 资源发布                      |       |     |    |
| > 🎧 公共设置                      |       |     |    |
| > [2] 计划任务                    |       |     |    |

#### 操作授权 :

 $\tt http://localhost: 8080/smartbi/vision/openmodule.jsp?id=rolefuncpermission \& show banner=false \& rolename= Admins is the standard standard stan$ 

| 操作功能列表       | 操作功能说明             |  |
|--------------|--------------------|--|
| > □ 数据源连接    | 数据源连接              |  |
| > □ 数据源      |                    |  |
| > □ Excel数据源 |                    |  |
| > ☑ 数据准备     |                    |  |
| > ☑ 数据挖掘     |                    |  |
| > □ 分析展现     | 注意事项               |  |
| > □ 移动端      | 用户只能把其拥有的操作权限赋给角色。 |  |
| > 🗌 资源发布     |                    |  |
| > □ 公共设置     |                    |  |
| > □ 系统运维     |                    |  |
| > □ 微信講      |                    |  |
|              |                    |  |
|              |                    |  |
|              |                    |  |
|              |                    |  |
|              |                    |  |
|              |                    |  |

### 6.2.3 会话管理

 ${\tt http://localhost:} 8080/{\tt smartbi/vision/openmodule.jsp?id=sessionmanagement \& show banner=false}$ 

| 安島語: 当前服务器                       |              |       |      |          |                     | 批量   |
|----------------------------------|--------------|-------|------|----------|---------------------|------|
| ☐ 会话ID                           | 用户IP         | 用户名   | 用户别名 | 空闲时间     | 登录时间                | 断开会话 |
| 1C4AC933CB2B3C4480C3276C2D8958ED | 10.10.110.33 | admin | 管理员  | 00:00:21 | 2019-10-18 13:37:17 | 6.7  |
| C763BF88E70F677433872B7D8F5082AF | 10.10.110.33 | admin | 管理员  | 00:00:48 | 2019-10-18 10:32:49 | 6.2  |
| 0832967FA23792F1B753B7D229344372 | 10.10.110.33 | admin | 管理员  | 00:00:10 | 2019-10-18 11:57:18 | 6.2  |
| BE0B7605B1B37DCCBDF3320BB1973ECC | 10.10.110.33 | admin | 管理员  | 00:00:41 | 2019-10-18 09:46:34 | 62   |
| 7C3A440328B6DE66792679321047FDF3 | 10.10.110.33 | admin | 管理员  | 00:00:07 | 2019-10-18 13:56:57 | 67   |
| F62730167F4F6A493CE97203F6EA4D1C | 10.10.110.33 | admin | 管理员  | 00:00:01 | 2019-10-18 13:35:55 | 6.*  |
| 8DA0EEC93D5F071DFFABC29E28AC68CC | 10.10.110.33 | demo  | 演示角色 | 00:00:28 | 2019-10-18 13:41:13 | 6.2  |
| 896A08C656A9A9C29E1E850E6D55EE5A | 10.10.110.33 | demo  | 演示角色 | 00:01:33 | 2019-10-18 09:29:58 | 6.2  |
| 1D2298666030FB38B72246EB34DA445A | 10.10.110.33 | demo  | 演示角色 | 00:00:00 | 2019-10-18 13:44:30 | G.X  |
| IF6BD412D09C0EED0A31E2F6672626CD | 10.10.110.33 | demo  | 演示角色 | 00:00:05 | 2019-10-18 11:14:36 | 6.7  |

# 6.3 我的设置

## 6.3.1 基本资料

http://localhost:8080/smartbi/vision/openmodule.jsp?id=myinfo&showbanner=false

| 基本资料        |       |    |
|-------------|-------|----|
| 我的名称:       | demo  |    |
| 我的别名:       | 演示角色  | 修改 |
| 我的密码:       | ***** | 修改 |
| 所属组:        | 根组    |    |
| 起始模块:       | V     | 修改 |
| 拥有的角色       |       |    |
| 普通角色 继承于:根组 |       |    |
| 管理角色        |       |    |
| 组管理员角色      |       |    |
| 资源权限        |       |    |
| 高级用户角色      |       |    |
|             |       |    |
|             |       |    |
|             |       |    |
|             |       |    |

## 6.3.2 拥有的权限

http://localhost:8080/smartbi/vision/openmodule.jsp?id=mypurview&showbanner=false

## 6.4 消息中心

#### 6.4.1. 消息中心模块

| http://localhost:808                               | <pre>30/smartbi/vision/openmodule.jsp?id=messageCent</pre> | er&showbanner=true                 |       |
|----------------------------------------------------|------------------------------------------------------------|------------------------------------|-------|
| ← → C () localhost:8080/smartbi/vision/c           | penmodulejsp?id=messageCenter&showbanner=true              |                                    | ☆ 0 0 |
| 系统 公告 私信                                           |                                                            | 「投京 ○」 ▽ 只益示末读 ○ 全部転送为日頃 直 動除 C 局新 |       |
| 应用(asd)发布成功<br>您提交的(asd)应用发布申请审<br>1 天前。曾提员发布      | 地通过应用[sed]发布成功。您可以到应用商店中查查您的应用。                            | 前往臺灣 >                             |       |
| 应用[asd]上嫁啦<br>应用商店上架了新应用[asd].X<br>1 天前。管理员发布      | 322半应用周语安装体验1                                              | 前往查看 >                             |       |
| 应用[asdasd]发布成功<br>總理交的[asdasd]应用发布申<br>14 天前。管理员发布 | 高平被通过应用(audaud)发布成功,忽可以到应用电流中查喜忽约应用。                       | 前往意識 >                             |       |
| 应用[asdasd]上銅廠<br>应用商店上單了新应用[asdas<br>14 天前。管理员发布   | 4.双应来应用商店安装体验1                                             | #12.00 >                           |       |
| 应用[234]发布成功<br>您還交的[234]应用发布申请可<br>14 天前,管理员发布     | 145通过应用(234)发布成为,您可以到应用向这中重要包括应用。                          | 前纪查看 >                             |       |

共8条 〈 〉 转到 1 / 2 页

#### 6.4.2 消息详情模块

集成消息详情模块访问地址(只能访问未读的消息),如下所示。

http://localhost:8080/smartbi/vision/openmodule.jsp? id=messageDetail&showbanner=true&b64msg=eyJpZCIgOiAiSThhOGE5ZjV1MDE3OWVhYmZlYWJmMGVlOTAxNzllYWVlYzk4NzAwOGYiL CAiY2F0ZWdvcnkiIDogInByaXZhdGUifQ==

其中b64msg为{"id": "I8a8a9f5e0179eabfeabf0ee90179eaeec987008f", "category": "private"}的base64加密字符串。

| > ( | C ( | Docalhost:8080/smartbl/vision/openmodule.jsp?id=messageDetail8showbanner=true&b64msg=eyip2ClgOiAIS1hh0GE5ZjVIMDE3OWVhYmZIYWVIMGVIOIAxNZIYWVIY2k4NzAwOGYILCAiY2F0ZWdvcnkiIDogInByaXZhdGUIIQ== | Ŷ |  |
|-----|-----|----------------------------------------------------------------------------------------------------|---|--|
|     |     |                                                                                                    |   |  |
|     |     |                                                                                                    |   |  |
|     |     | htx回答您的问题                                                                                                    |   |  |
|     |     | 2021-06-08 17:23:08 htx                                                                                                    |   |  |
|     |     | 123                                                                                                    |   |  |
|     |     | 新社園著                                                                                                    |   |  |
|     |     |                                                                                                    |   |  |

## 6.4.3 新建消息

集成新建消息模块访问地址,如下所示。

http://localhost:8080/smartbi/vision/openmodule.jsp?id=messagecreate&showbanner=true

| 消息分类*     | ● 素純 ○公告                                                 |
|-----------|----------------------------------------------------------|
| 消息类型      |                                                          |
| 接收人*      | 请选择换收人                                                   |
| 消息标题*     | 0/ 30                                                    |
| 消息内容      | 「ヘ ジ 機能理率 12px × ▲×▲×B I U S Jx 王王王王 雪 三 三、三、 P I I S Ix |
|           |                                                          |
| 链接地址      | 诸疾与需要操作或浏览的地址 选择内部资源                                     |
| 附件上传      | 仕. (時件最大不能超过 50 M)     □ 要面     □ ■     □                |
| CINAMP DE |                                                          |

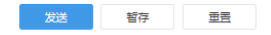

# 6.5 应用

6.5.1. 应用

集成应用模块的访问地址,如下所示:

| http://local         | lhost:18080/smartbi/v                              | ision/openmodule.js                 | p?id=application&u             | sername=admin&password= | admin               |
|----------------------|----------------------------------------------------|-------------------------------------|--------------------------------|-------------------------|---------------------|
| ← → C ① http://local | host:18080/smartbi/vision/openmodule.jsp?id=applic | ation&username=admin&password=admin |                                |                         | ₩ ☆ ≗ :             |
| Q 搜索应用               |                                                    |                                     |                                | ○ 盟 Ξ 安装状态 > 应用发布者      | ◇ 发布时间 访问量↓ 下戦量 评论数 |
| B8 全部应用<br>> (1) asd | 123<br>管理员<br>● 0 ● 0 ● 0                          | 123<br>管理员<br>● 5 ● 0 ● 1           | asdasd<br>會 管理员<br>※ 6 ● 0 ● 1 |                         |                     |
|                      |                                                    |                                     |                                |                         |                     |
|                      |                                                    |                                     |                                |                         |                     |
|                      |                                                    |                                     |                                |                         |                     |
|                      |                                                    |                                     |                                |                         |                     |
|                      |                                                    |                                     |                                |                         |                     |
|                      |                                                    |                                     |                                |                         |                     |
|                      |                                                    |                                     |                                |                         |                     |
|                      |                                                    |                                     |                                |                         |                     |
|                      |                                                    |                                     |                                |                         |                     |
|                      |                                                    |                                     |                                |                         | 共3条 〈 〉 前往 1 /1页    |

### 6.5.2. 应用商店

集成应用模块中**应用商店的**访问地址,打开应用商店并按访问量排序,如下所示:

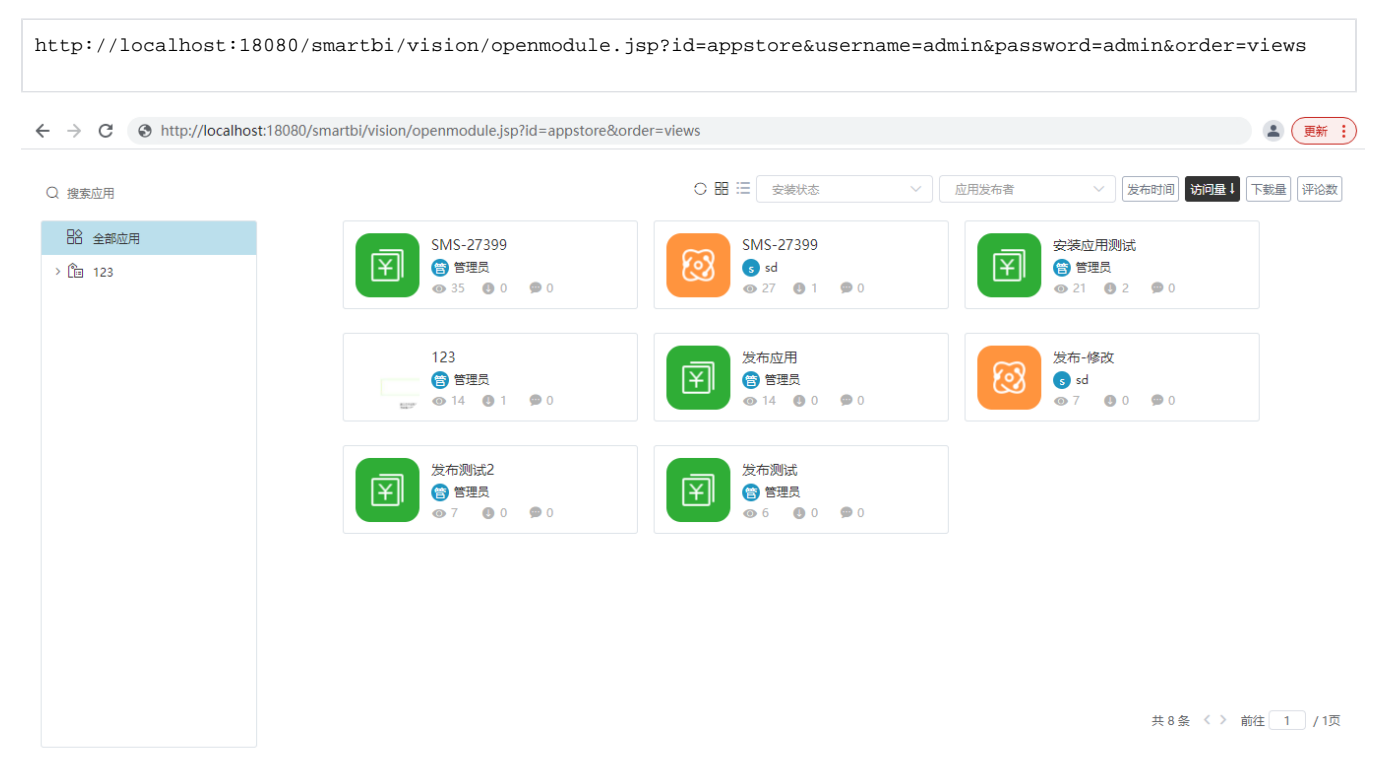

6.5.3. 商店运维管理

集成应用模块中**商店运维管理**的访问地址,如下所示:

http://localhost:18080/smartbi/vision/openmodule.jsp?id=appoperation&username=admin&password=admin

| Ch AddeMic       2dd       2dd       0       2dd       0       0       0       2dd       0       0       0       0       0       0       0       0       0       0       0       0       0       0       0       0       0       0       0       0       0       0       0       0       0       0       0       0       0       0       0       0       0       0       0       0       0       0       0       0       0       0       0       0       0                                                                                                    | 0 0    |        |           |         |                                                |            |          |             |
|----------------------------------------------------------------------------------------------------|--------|--------|-----------|---------|------------------------------------------------|------------|----------|-------------|
| 123       ・ 23       ・ 24       ・ 2       ・ 0       ・ 1       ・ 1       ・ 1       ・ 1       ・ 1       ・ 1       ・ 1       ・ 1       ・ 1       ・ 1       ・ 1       ・ 1       ・ 1       ・ 1       ・ 1       ・ 1       ・ 1       ・ 1       ・ 1       ・ 1       ・ 1       ・ 1       ・ 1       ・ 1       ・ 1       ・ 1       ・ 1       ・ 1       ・ 1       ・ 1       ・ 1       ・ 1       ・ 1       ・ 1       ・ 1       ・ 1       ・ 1       ・ 1       ・ 1       ・ 1       ・ 1       ・ 1       ・ 1       ・ 1       ・ 1       ・ 1       ・ 1       ・ 1       ・ 1       ・ 1       ・ 1       ・ 1       ・ 1       ・ 1       ・ 1       ・ 1       ・ 1       ・ 1       ・ 1       ・ 1       ・ 1       ・ 1       ・ 1       ・ 1       ・ 1       ・ 1       ・ 1       ・ 1       ・ 1       ・ 1       ・ 1       ・ 1       ・ 1       ・ 1       ・ 1       ・ 1       ・ 1       ・ 1       ・ 1       ・ 1       ・ 1       ・ 1       ・ 1       ・ 1       ・ 1       ・ 1       ・ 1       ・ 1       ・ 1       ・ 1       ・ 1       ・ 1       ・ 1       ・ 1       ・ 1       ・ 1       ・ 1       ・ 1       ・ 1       ・ 1       ・ 1       <                                                                                                    | 3 应用标签 | ◎ 批量删除 | 全选        | 搜索      | Q发布者                                           | ∨ ◎ 发布开始时间 | ③ 发布结束时间 |             |
| 3       SMS-27399       3       1       0       0       0       0       0       0       0       0       0       0       0       0       0       0       0       0       0       0       0       0       0       0       0       0       0       0       0       0       0       0       0       0       0       0       0       0       0       0       0       0       0       0       0       0       0       0       0       0       0       0       0       0       0       0       0       0       0       0       0       0       0       0       0       0       0       0       0       0       0       0       0       0       0       0       0       0       0       0       0       0       0       0       0       0       0       0       0       0       0       0       0       0       0       0       0       0       0       0       0       0       0       0       0       0       0       0       0       0       0       0       0       0       0       0                                                                                                    | Î 123  |        | 安装应用测试    | 管 管理员   | 👁 21 🕑 2 🗭 0                                   |            | Q 浏览     | 1 删除        |
| ○       SMS-27399       ・       ・       ・       ・       ・       ・       ・       ・       ・       ・       ・       ・       ・       ・       ・       ・       ・       ・       ・       ・       ・       ・       ・       ・       ・       ・       ・       ・       ・       ・       ・       ・       ・       ・       ・       ・       ・       ・       ・       ・       ・       ・       ・       ・       ・       ・       ・       ・       ・       ・       ・       ・       ・       ・       ・       ・       ・       ・       ・       ・       ・       ・       ・       ・       ・       ・       ・       ・       ・       ・       ・       ・       ・       ・       ・       ・       ・       ・       ・       ・       ・       ・       ・       ・       ・       ・       ・       ・       ・       ・       ・       ・       ・       ・       ・       ・       ・       ・       ・       ・       ・       ・       ・       ・       ・       ・       ・       ・       ・       ・       ・       ・       ・       ・       ・       ・ <td< td=""><td></td><td></td><td>SMS-27399</td><td>😁 管理员</td><td>👁 35 🖲 0 🔎 0</td><td></td><td>Q 浏览</td><td>💼 删除</td></td<>                                                                                                    |        |        | SMS-27399 | 😁 管理员   | 👁 35 🖲 0 🔎 0                                   |            | Q 浏览     | 💼 删除        |
| 日日       次布測試       日日       日日                                                                                                    |        |        | SMS-27399 | s sd    | <ul><li>● 27</li><li>● 1</li><li>● 0</li></ul> |            | Q 浏览     | <b>前</b> 删除 |
| 1111       没布测试之       1511       1511       1511       1511       1511       1511       1511       1511       1511       1511       1511       1511       1511       1511       1511       1511       1511       1511       1511       1511       1511       1511       1511       1511       1511       1511       1511       1511       1511       1511       1511       1511       1511       1511       1511       1511       1511       1511       1511       1511       1511       1511       1511       1511       1511       1511       1511       1511       1511       1511       1511       1511       1511       1511       1511       1511       1511       1511       1511       1511       1511       1511       1511       1511       1511       1511       1511       1511       1511       1511       1511       1511       1511       1511       1511       1511       1511       1511       1511       1511       1511       1511       1511       1511       1511       1511       1511       1511       1511       1511       1511       1511       1511       1511       1511       1511       15111       1511       15111                                                                   |        |        | 发布测试      | 管 管理员   | 👁 6 🙂 0 🗭 0                                    |            | Q 浏览     | 1 副除        |
| 図       发布-修改       ③ sd       ④ 7       ● 0       ● 0       ● 0       ● 0       ● 0       ● 0       ● 0       ● 0       ● 0       ● 0       ● 0       ● 0       ● 0       ● 0       ● 0       ● 0       ● 0       ● 0       ● 0       ● 0       ● 0       ● 0       ● 0       ● 0       ● 0       ● 0       ● 0       ● 0       ● 0       ● 0       ● 0       ● 0       ● 0       ● 0       ● 0       ● 0       ● 0       ● 0       ● 0       ● 0       ● 0       ● 0       ● 0       ● 0       ● 0       ● 0       ● 0       ● 0       ● 0       ● 0       ● 0       ● 0       ● 0       ● 0       ● 0       ● 0       ● 0       ● 0       ● 0       ● 0       ● 0       ● 0       ● 0       ● 0       ● 0       ● 0       ● 0       ● 0       ● 0       ● 0       ● 0       ● 0       ● 0       ● 0       ● 0       ● 0       ● 0       ● 0       ● 0       ● 0       ● 0       ● 0       ● 0       ● 0       ● 0       ● 0       ● 0       ● 0       ● 0       ● 0       ● 0       ● 0       ● 0       ● 0       ● 0       ● 0       ● 0       ● 0       ● 0       ● 0       ● 0       ● 0 <td< td=""><td></td><td></td><td>发布测试2</td><td>😁 管理员</td><td>👁 7 🕑 0 🗭 0</td><td></td><td>Q 浏览</td><td>前 删除</td></td<> |        |        | 发布测试2     | 😁 管理员   | 👁 7 🕑 0 🗭 0                                    |            | Q 浏览     | 前 删除        |
| 図       没布应用       日 世現人       ● 14 ● 0 ● 0       Q 測洗       日 副         日       日       123       日 普理人       ● 14 ● 1 ● 0       Q 測洗       日 副                                                                                                    |        |        | 发布-修改     | s sd    | ● 7 ● 0 ● 0                                    |            | Q 浏览     | 111 副除      |
| □ 123 <b>123 12 12 12 12 12 12 12 12 12 12 12 12 12 </b>                                                                                                    |        |        | 发布应用      | 📋 管理员   | ● 14 ● 0 ● 0                                   |            | Q 浏览     | 前删除         |
|                                                                                                    |        |        | 123       | (管) 管理员 | 👁 14 🙂 1 🔎 0                                   |            | Q、浏览     | <u>前</u> 删除 |
|                                                                                                    |        |        |           |         |                                                |            |          |             |
|                                                                                                    |        |        |           |         |                                                |            |          |             |
|                                                                                                    |        |        |           |         |                                                |            |          | ***         |

#### 6.5.4. 应用详情

集成应用模块中**应用详情**的访问地址,如下所示:

| http://localhost:18<br>id=appdetail&userna | 080/smartbi/vision/openmodule.jsp?<br>me=admin&password=admin&appId=I8a8aef9a017c989a989acdc7017c9b4f75870 | )ba5                      |
|--------------------------------------------|----------------------------------------------------------------------------------------------------|---------------------------|
| ← → C ⊗ http://localhost                   | :18080/smartbi/vision/openmodule.jsp?id=appdetail&username=admin&password=admin&appld=18a8aef9a017c989a985 | 9acdc7017c9b4f75870 🔰 🌒 🌉 |
| Ŧ                                          | <b>安装应用测试</b><br>管理员 2021-10-20 09:25:56 < ● 21 ● 2 ★ 0 ● 0 ★ 0 应用介绍 评论                                    | 浏览应用                      |

#### 111

## 6.6 审核流程

#### 6.6.1 待办

集成审核流程中的**待办**模块的访问地址,如下所示:

 $\tt http://localhost:18080/smartbi/vision/openmodule.jsp?username=admin&password=admin&id=mytasking the state of the state of the state$ 

其中id参数固定为mytask,使用时修改ip地址、端口和账户密码。

#### 快捷查看流程信息及发起流程,便于跟踪流程信息

|      |                              | 输入你想要  | 搜索的内容 |                     | v Q 发         | 起流程         |       |      |
|------|------------------------------|--------|-------|---------------------|---------------|-------------|-------|------|
|      |                              |        |       |                     |               |             |       | ○ 刷新 |
| 🔀 侍办 |                              | 5      | 🗹 Edi |                     | 0             | /我发起的       |       | 25   |
|      |                              |        |       |                     |               |             |       |      |
|      | 主题                           |        | 状态    | 创建时间                | 接收时间          | 当前环节        | 当前处理人 |      |
| 1    | 中 应用发布流程-演示角色-2020-06-22 18: | :31:51 | 未提交   | 2020-06-22 18:31:51 | 2020-06-22 18 | :34:22 发布应用 | 演示角色  |      |
| 2    | 曾应用发布流程-演示角色-2020-06-22 14:  | :28:55 | 未提交   | 2020-06-22 14:28:56 | 2020-06-22 14 | 28:56 发布应用  | 演示角色  |      |
| 3    | 冒应用发布流程-演示角色-2020-06-19 19:  | :32:34 | 未提交   | 2020-06-19 19:32:34 | 2020-06-19 19 | 32:34 发布应用  | 演示角色  |      |
| 4    | a <sup>2</sup> 01            |        | 用户任务  | 2020-06-18 11:04:34 | 2020-06-18 11 | :04:45 用户任务 | 演示角色  |      |
| 5    | aPi测试22                      |        | 用户任务  | 2020-06-16 16:48:02 | 2020-06-16 16 | :48:02 用户任务 | 演示角色  |      |
|      |                              |        |       |                     |               |             |       |      |

#### 6.6.2 流程监控模块

集成审核流程中的**流程监控**模块的访问地址,如下所示:

 $\verb+http://localhost:18080/smartbi/vision/openmodule.jsp?username=admin&password=admin&id=workflowmonitor$ 

其中id参数固定为workflowmonitor,使用时修改ip地址、端口和账户密码。

#### 快捷查看流程信息及发起流程,便于跟踪流程信息

|    |                                      | 输入你想要搜索的内容  |                     | Q                   |      |                 |
|----|--------------------------------------|-------------|---------------------|---------------------|------|-----------------|
|    |                                      |             |                     |                     |      | ○ 刷新            |
|    | 主题                                   | 状态          | 创建时间                | 结束时间                | 当前环节 | 当前处理人           |
| 1  |                                      | 4:48:45 待审核 | 2020-07-03 14:48:45 | 2020-07-03 14:48:45 | 审核   | xinjianyingyong |
| 2  | 書 应用权限申请流程-eagle测试用户-2020-07-03 14   | 4:48:45 待审核 | 2020-07-03 14:48:45 | 2020-07-03 14:48:45 | 审核   | 李四              |
| 3  |                                      | 4:48:45 待审核 | 2020-07-03 14:48:45 | 2020-07-03 14:48:45 | 审核   | huanghao        |
| 4  | 合应用权限申请流程-eagle测试用户-2020-07-03 14    | 4:48:45 待审核 | 2020-07-03 14:48:45 | 2020-07-03 14:48:45 | 审核   | ytj             |
| 5  |                                      | 4:48:45 待审核 | 2020-07-03 14:48:45 | 2020-07-03 14:48:45 | 审核   | xuxiaolan       |
| 6  | 合应用权限申请流程-eagle测试用户-2020-07-03 14    | 4:48:45 待审核 | 2020-07-03 14:48:45 | 2020-07-03 14:48:45 | 审核   | qx_test2        |
| 7  | 合应用权限申请流程-eagle测试用户-2020-07-03 14    | 4:48:45 待审核 | 2020-07-03 14:48:45 | 2020-07-03 14:48:45 | 审核   | 应用审核            |
| 8  |                                      | 4:37:07 待审核 | 2020-07-03 14:37:08 | 2020-07-03 14:37:08 | 审核   | xinjianyingyong |
| 9  | 合 应用权限申请流程-eagle测试用户-2020-07-03 14   | 4:37:07 待审核 | 2020-07-03 14:37:08 | 2020-07-03 14:37:08 | 审核   | 李四              |
| 10 | 書 应用权限申请流程-eagle 測试用 ー-2020-07-03 14 | 4:37:07 待审核 | 2020-07-03 14:37:08 | 2020-07-03 14:37:08 | 审核   | huanghao        |
| 11 | 合应用权限申请流程-eagle测试用户-2020-07-03 14    | 4:37:07 待审核 | 2020-07-03 14:37:08 | 2020-07-03 14:37:08 | 审核   | ytj             |
| 12 | 合 应用权限申请流程-eagle测试用户-2020-07-03 14   | 4:37:07 待审核 | 2020-07-03 14:37:08 | 2020-07-03 14:37:08 | 审核   | xuxiaolan       |
| 13 | 合应用权限申请流程-eagle测试用户-2020-07-03 14    | 4:37:07 待审核 | 2020-07-03 14:37:08 | 2020-07-03 14:37:08 | 审核   | 应用审核            |
| 14 | 合 应用权限申请流程-eagle测试用户-2020-07-03 14   | 4:37:07 待审核 | 2020-07-03 14:37:08 | 2020-07-03 14:37:08 | 审核   | qx_test2        |

## 6.6.3 流程管理模块

集成审核流程中的**流程管理**模块的访问地址,如下所示:

http://localhost:18080/smartbi/vision/openmodule.jsp?username=admino&password=admin&id=workflow

其中id参数固定为workflow,使用时修改ip地址、端口和账户密码。

#### 对流程进行管理及新建

|             | 49    | 俞入你想要搜索的内容 | (    | Q 新建流程              |    |         |      |
|-------------|-------|------------|------|---------------------|----|---------|------|
|             |       |            |      |                     |    | 🗈 新建文件夹 | ○ 刷新 |
| 名称          | 类型    | 描述         | 创建人  | 创建时间                | 状态 | 常用操作    |      |
| aP 流程管理     | 流程管理  | 流程管理       | 管理角色 | 2020-04-10 15:44:38 |    |         |      |
| □ 数据导航      | 流程管理  |            | 系统服务 | 2020-06-19 07:29:35 |    |         |      |
| 日应用商店       | 流程管理  |            | 系统服务 | 2020-06-19 07:29:29 |    |         |      |
| 日张鹏         | 流程管理  |            | 演示角色 | 2020-05-11 19:21:28 |    |         |      |
| <b>음</b> 01 | 流程    | 01         | 管理员  | 2020-06-18 11:03:31 | 启用 |         |      |
| <b>라</b> 02 | 流程    | 02         | 系统服务 | 2020-06-22 10:58:39 | 启用 |         |      |
| ee 测试       | 流程    | 测试         | 演示角色 | 2020-06-09 00:05:04 | 停用 |         |      |
| eP 测试22     | 流程    | 测试22       | 演示角色 | 2020-06-16 16:13:36 | 启用 |         |      |
| 라流程11       | 流程    | 流程11       | 管理员  | 2020-05-27 23:48:25 | 停用 |         |      |
| EI 公共空间     | 公有文件夹 | 公共空间       | 管理角色 | 2019-06-10 17:12:46 |    |         |      |
| ER 我的空间     | 私有文件夹 | 我的空间       | 演示角色 | 2019-06-10 17:25:17 |    |         |      |
|             |       |            |      |                     |    |         |      |
|             |       |            |      |                     |    |         |      |